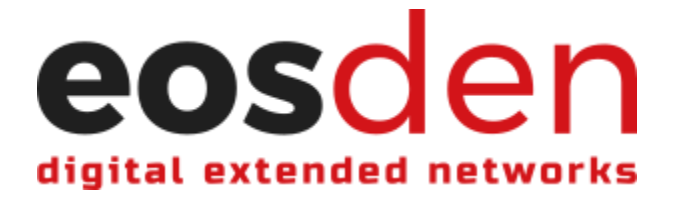

## How to Verify a New Account

1. Login with your EOS account using one of the supported wallets.

| eosden         |             |           |       |           |
|----------------|-------------|-----------|-------|-----------|
|                |             |           |       |           |
| All categories | Social      | Games     | DeFi  | Exchanges |
| Collectibles   | Marketplace | High Risk | Other | Education |
| Data Analytics |             |           |       |           |

2. Click "Verify user" in the navigation bar at the top of the page.

| eosden |                |             |           |       | Add solution | Verify user | (unverified) Logout |
|--------|----------------|-------------|-----------|-------|--------------|-------------|---------------------|
|        |                |             |           |       |              |             | My balance          |
|        | All categories | Social      | Games     | DeFi  | Exchanges    |             | 0.0000 NCO          |
|        | Collectibles   | Marketplace | High Risk | Other | Education    |             |                     |
|        | Data Analytics |             |           |       |              |             |                     |

3. Fill in requested information, if applicable. Once filled-in, click "Submit for review" and approve the transaction with your wallet. \*Note: E-mail address is required in order to receive various notifications from EOSDEN. The E-mail address will be encrypted when stored in the EOSDEN on-chain smart contract.

| <b>erify user</b><br>Read more |            |  |  |  |
|--------------------------------|------------|--|--|--|
| Email (will be                 | encrypted) |  |  |  |
| Telegram                       |            |  |  |  |
| Twitter                        |            |  |  |  |
| Github                         |            |  |  |  |
| KMSuite                        |            |  |  |  |
| Submit for review              |            |  |  |  |

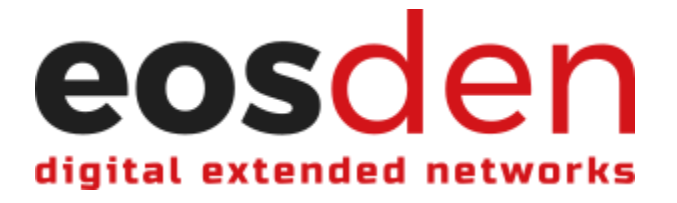

4. Once you have submitted for review, you will either be automatically verified by the smart contract or manually reviewed and verified by the EOSDEN core team, through the approval and execution of a multi-sig proposal, created by the EOSDEN smart contract.

Automatic verification will occur if your EOS account meets one of two criteria:

- 1) Member of Eden on EOS <u>and</u> holds a non-transferable election voting NFT (aka. EDEN SBT)
- 2) Holds a non-transferable Pomelo Achievement NFT.

If neither of these criteria apply, you will receive an e-mail when/if the EOSDEN core team verifies your account.

5. Once verified, you can now perform actions on the platform.